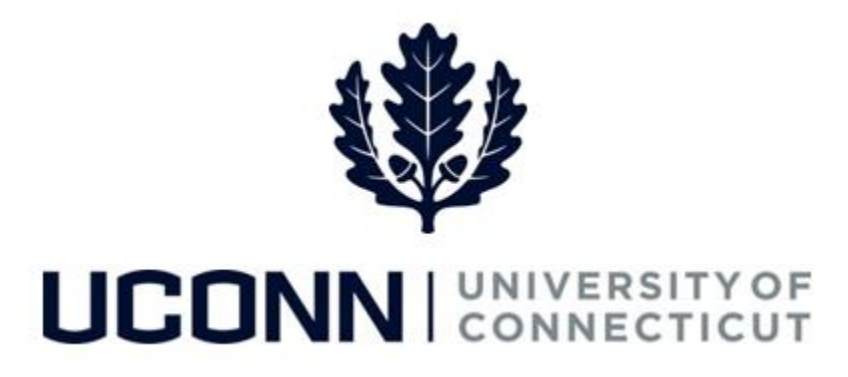

#### **University of Connecticut**

# **Entering Time: Special Payroll Employees**

Overview This job aid instructs special payroll time reporters on the steps necessary to complete their timesheet. Special Payroll employees (Teaching and Non-Teaching) enter their time differently than the rest of the employee population because their timesheets <u>do not</u> automatically populate with their scheduled time; special payroll employee timesheets are blank before submission.

Special payroll employees will use the following time reporting codes to enter time in accordance with their work schedules:

| Code  | Purpose                                                                                           |  |  |  |  |  |
|-------|---------------------------------------------------------------------------------------------------|--|--|--|--|--|
| REG   | Enter for any regular time worked. <i>REG</i> time is entered in number of hours worked (i.e. 4.0 |  |  |  |  |  |
|       | hours)                                                                                            |  |  |  |  |  |
| REG17 | Enter for any regular time worked if you are a Non-Resident Alien code 17. REG17 time is          |  |  |  |  |  |
|       | entered in number of hours worked.                                                                |  |  |  |  |  |
| REG18 | Enter for any regular time worked if you are a Non-Resident Alien code 18. REG18 time is          |  |  |  |  |  |
|       | entered in number of hours worked.                                                                |  |  |  |  |  |
| REG19 | Enter for any regular time worked if you are a Non-Resident Alien code 19. REG19 time is          |  |  |  |  |  |
|       | entered in number of hours worked.                                                                |  |  |  |  |  |
| REGPD | This time reporting code is used to enter a flat rate for an agreed upon amount. Special          |  |  |  |  |  |
|       | Payroll employees should not select this time reporting code.                                     |  |  |  |  |  |

Note: Special Payroll employees are not eligible for sick, vacation or overtime.

In this scenario, a Special Payroll employee is scheduled to work a full week (7.0 hours per day):

• In Week One (Friday 9/16 – Thursday 9/22) and in Week Two (Friday 9/23 – Thursday 9/29) he works both full weeks of regular time (*REG*).

## UConn/Core CT Job Aid: Entering Time: Special Payroll Employees Version 1.0

#### **Process Steps**

| Step | Action                                                                                                    | Screenshot                                                                                                    |  |  |  |  |  |  |  |
|------|----------------------------------------------------------------------------------------------------|----------------------------------------------------------------------------------------------------|--|--|--|--|--|--|--|
| 1    | All employees will navigat                                                                                                    | e to <a href="http://ess.uconn.edu">http://ess.uconn.edu</a> to log in to Core-CT to report their time.                                                                                                    |  |  |  |  |  |  |  |
| 2    | On the UConn<br>Employee Self Service<br>Portal page, you have<br>direct access to Core-<br>CT and other employee<br>resources.<br>Click on the NetID<br>Login button to open<br>the NetID Single Sign<br>On page.                                             | <page-header><section-header><section-header><section-header><section-header><complex-block><complex-block></complex-block></complex-block></section-header></section-header></section-header></section-header></page-header>                                                                                                    |  |  |  |  |  |  |  |
| 3    | On the NetID Single<br>Sign On page, enter the<br>following:<br>• Net ID: Enter your<br>NetID.<br>• Password: Enter the<br>password associated<br>with your NetID<br>When the two fields<br>have been entered,<br>click Login to open the<br>Core-CT homepage. | Image: Constraint of connecticut     NetID Single Sign On     frs10109     image: Constraint of the second of the second |  |  |  |  |  |  |  |

UConn/Core CT Job Aid: Entering Time: Special Payroll Employees Version 1.0

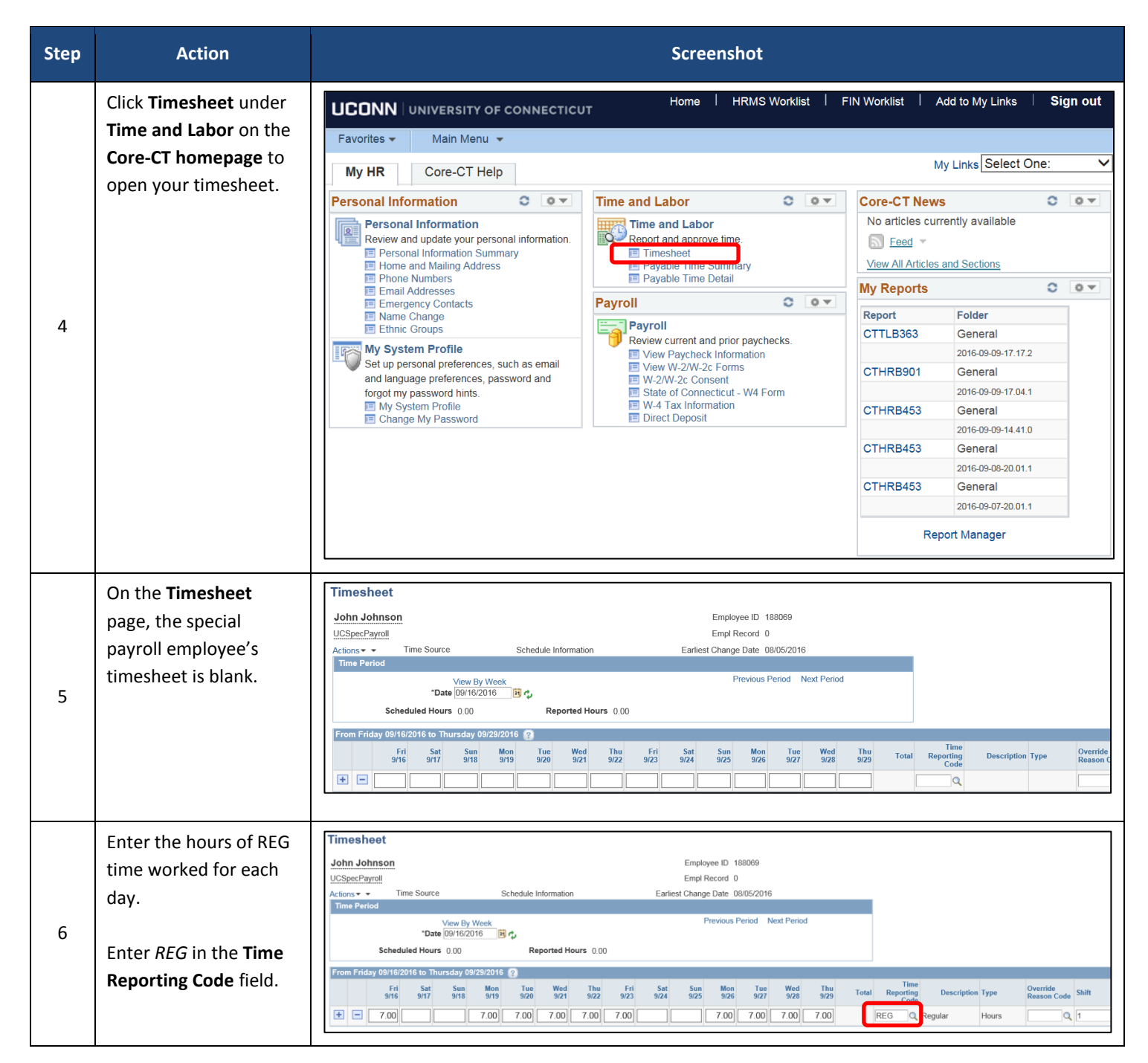

## UConn/Core CT Job Aid: Entering Time: Special Payroll Employees Version 1.0

| Step | Action                                                                                                    | Screenshot                                                                                                    |  |  |  |  |  |  |
|------|----------------------------------------------------------------------------------------------------|----------------------------------------------------------------------------------------------------|--|--|--|--|--|--|
| 7    | If the employee does<br>not know the correct<br>time reporting code,<br>click the look up to<br>view a list of all<br>available time reporting<br>codes for special<br>payroll employees.<br><b>Note:</b> Special Payroll<br>employees should talk<br>to their supervisors to<br>determine which time<br>reporting codes they<br>are eligible to use. | Look Up Time Reporting Code<br>Help<br>Time Reporting Code begins with ✓<br>Description begins with ✓<br>Look Up Clear Cancel Basic Lookup<br>Search Results<br>View 100 First ④ 1-5 of 5 ● Last<br>Time Reporting Code Description<br>REG Regular<br>REG17 Regular Pay NRA Inc Code 17<br>REG18 Regular Pay NRA Inc Code 18<br>REG19 Regular Pay NRA Inc Code 19<br>REGPD Reg PerDiem Amt SubjtoRetContr                                                                                                    |  |  |  |  |  |  |
| 8    | When all time is<br>entered on the<br>timesheet, click<br><b>Submit.</b>                                                                                                    | Timesheet           John Johnson           UCSpecPayroll         Empl Record 0           Actions * *         Earliest Change Date 08/05/2016           Time Period           *Date (09/16/2016         ***           *Date (09/16/2016         ***           *Date (09/16/2016         ***           *Date (09/16/2016         ***           *Date (09/16/2016         ***           ***         Previous Period           ***         Previous Period           ***         ***           ***         ***           ***         ***           ***         ***           ***         ***           ***         ***           ***         ***           ***         ***           ***         ***           ***         ***           ***         ***           ***         ***           ***         ***           ***         ***           ***         ***           ***         ***           ***         ***           ***         ***           ***         *** <tr< th=""></tr<> |  |  |  |  |  |  |
| 9    | At the bottom of the<br>timesheet, the<br><b>Summary</b> tab displays<br>the reported time<br>summary.<br>Here, the employee can<br>see he reported 35.0<br>hours of time each<br>week.                                                                                                    | Summary       Reported Time Status       Payable Time         Reported Time Summary       Personalize       End       Find       1.4 of 4         Category       Total       Week 1<br>(9/16-9/22)       Week 2<br>(9/23-9/29)       Image: Category       Total       State (2)         Total Reported Hours       70.00       35.00       35.00       35.00         Total Scheduled Hours       0       35.00       35.00         Schedule Deviation       70.00       35.00       35.00         No category Displayed       70.00       35.00       35.00                                                                                                    |  |  |  |  |  |  |

| Step | Action                                                                                                    |                                                                                                    |                                                                          |                                                                                                    | Screenshot                                                                                                   |                                                                                                    |                                              |                          |                                                              |
|------|----------------------------------------------------------------------------------------------------|----------------------------------------------------------------------------------------------------|--------------------------------------------------------------------------|----------------------------------------------------------------------------------------------------|----------------------------------------------------------------------------------------------------|----------------------------------------------------------------------------------------------------|----------------------------------------------|--------------------------|--------------------------------------------------------------|
|      | Move to the <b>Reported</b>                                                                                                    | Summary                                                                                                    | Summary Reported Time Status Pavable Time                                |                                                                                                    |                                                                                                    |                                                                                                    |                                              |                          |                                                              |
|      | Time Status tab to                                                                                                    | Reported Tim                                                                                                    | Reported Time Status                                                     |                                                                                                    |                                                                                                    |                                                                                                    |                                              | nd   🖳   🏬 💡             | 1-10 of 10                                                   |
|      | review all time that was                                                                                                    | Date                                                                                                    | Total                                                                    | TRC                                                                                                    | Description                                                                                                  |                                                                                                    | Sched Hrs C                                  | omments                  |                                                              |
|      | sent for approval.                                                                                                    | 09/16/2016                                                                                                    | 09/16/2016 7.00 REG                                                      |                                                                                                    | Regular                                                                                                    |                                                                                                    | 0.00                                         |                          |                                                              |
|      |                                                                                                    | 09/19/2016                                                                                                    | 7.00                                                                     | REG                                                                                                    | Regular                                                                                                    |                                                                                                    | 0.00                                         | Q                        |                                                              |
|      | If necessary, click the                                                                                                    | 09/20/2016                                                                                                    | 7.00                                                                     | REG                                                                                                    | Regular                                                                                                    |                                                                                                    | 0.00                                         | ρ                        |                                                              |
| 10   | Comments icon to add                                                                                                    | 09/21/2016                                                                                                    | 7.00                                                                     | REG                                                                                                    | Regular                                                                                                    |                                                                                                    | 0.00                                         | Q                        |                                                              |
| 10   | a comment about a line                                                                                                    | 09/22/2016                                                                                                    | 7.00                                                                     | REG                                                                                                    | Regular                                                                                                    |                                                                                                    | 0.00                                         | P                        |                                                              |
|      | of reported time.                                                                                                    | 09/23/2016                                                                                                    | 7.00                                                                     | REG                                                                                                    | Regular                                                                                                    |                                                                                                    | 0.00                                         | P                        |                                                              |
|      | Comments can be                                                                                                    | 09/26/2016                                                                                                    | 7.00                                                                     | REG                                                                                                    | Regular                                                                                                    |                                                                                                    | 0.00                                         | Q                        |                                                              |
|      | viewed by the                                                                                                    | 09/27/2016                                                                                                    | 7.00                                                                     | REG                                                                                                    | Regular                                                                                                    |                                                                                                    | 0.00                                         | P                        |                                                              |
|      | employee and his/her                                                                                                    | 09/28/2016                                                                                                    | 7.00                                                                     | REG                                                                                                    | Regular                                                                                                    |                                                                                                    | 0.00                                         | 9                        |                                                              |
|      | Time Approver or                                                                                                    | 09/29/2016                                                                                                    | 7.00                                                                     | REG                                                                                                    | Regular                                                                                                    |                                                                                                    | 0.00                                         | Q                        |                                                              |
|      | Timekeeper.                                                                                                    |                                                                                                    |                                                                          |                                                                                                    |                                                                                                    |                                                                                                    |                                              |                          |                                                              |
| 11   | Timekeeper.<br>Lastly, move to the<br><b>Payable Time</b> tab. On<br>this tab, the employee<br>can view the payable<br>time status of each<br>reported line of time.<br>Payable time can only<br>be viewed <u>after the</u><br><u>Time Administration</u><br><u>process is run.</u><br>Time with <i>Needs</i><br><i>Approval</i> status has<br>been sent to the<br>employee's Time<br>Approver and is<br>pending approval. | Summary<br>Payable Time<br>O By TRC a<br>O By TRC,<br>O By TRC,<br>O By | REG<br>REG<br>REG<br>REG<br>REG<br>REG<br>REG<br>REG<br>REG<br>REG       | Payable Time       V       Description       Regular       Regular       Regular       Regular       Regular       Regular       Regular       Regular       Regular       Regular       Regular       Regular       Regular       Regular       Regular       Regular       Regular | Tew Full Detail TRC Type Hours Hours Hours Hours Hours Hours Hours Hours Hours Hours Hours Hours Hours Hours | Payable Status         Needs Approval         Needs Approval |                                              |                          | 7.00<br>7.00<br>7.00<br>7.00<br>7.00<br>7.00<br>7.00<br>7.00 |
| 12   | Once the timesheet is app<br>Payroll and a paycheck is<br>Special Payroll employees<br>Self Service > Payroll and<br>additional information.<br>Note: Special Payroll emp                                                                                                    | created.<br>can view to<br><b>Compensat</b>                                                                                                    | e special pay<br>their payche<br><b>ion &gt; View P</b><br>multiple jobs | rroll employee's sup<br>ecks via employee s<br><b>aycheck.</b> Refer to t<br>s at the Univeristy v                                                                                                    | self-service in<br>he job aid <b>Vie</b><br>will receive or                                                  | Core-CT: Main<br>wing and Prin<br>e paycheck pe                                                                                                    | me Appro<br>1 Menu ><br>ting Your<br>tr job. | Core-CT HR<br>Paycheck 1 | ent to<br>I <b>MS &gt;</b><br>for                            |